# Инструкция по установке

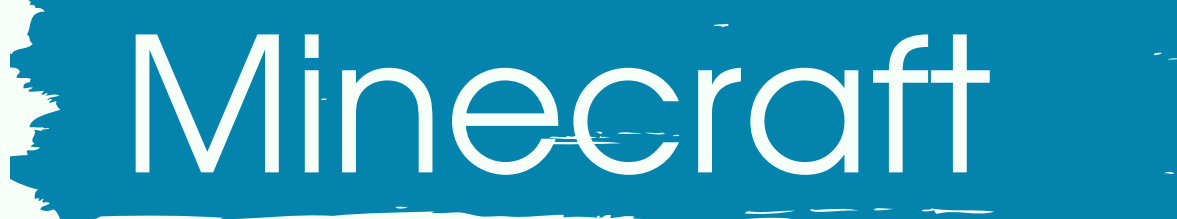

Шаг 1. Вам необходимо перейти по <u>ссылке</u> и установить программу TLauncher.

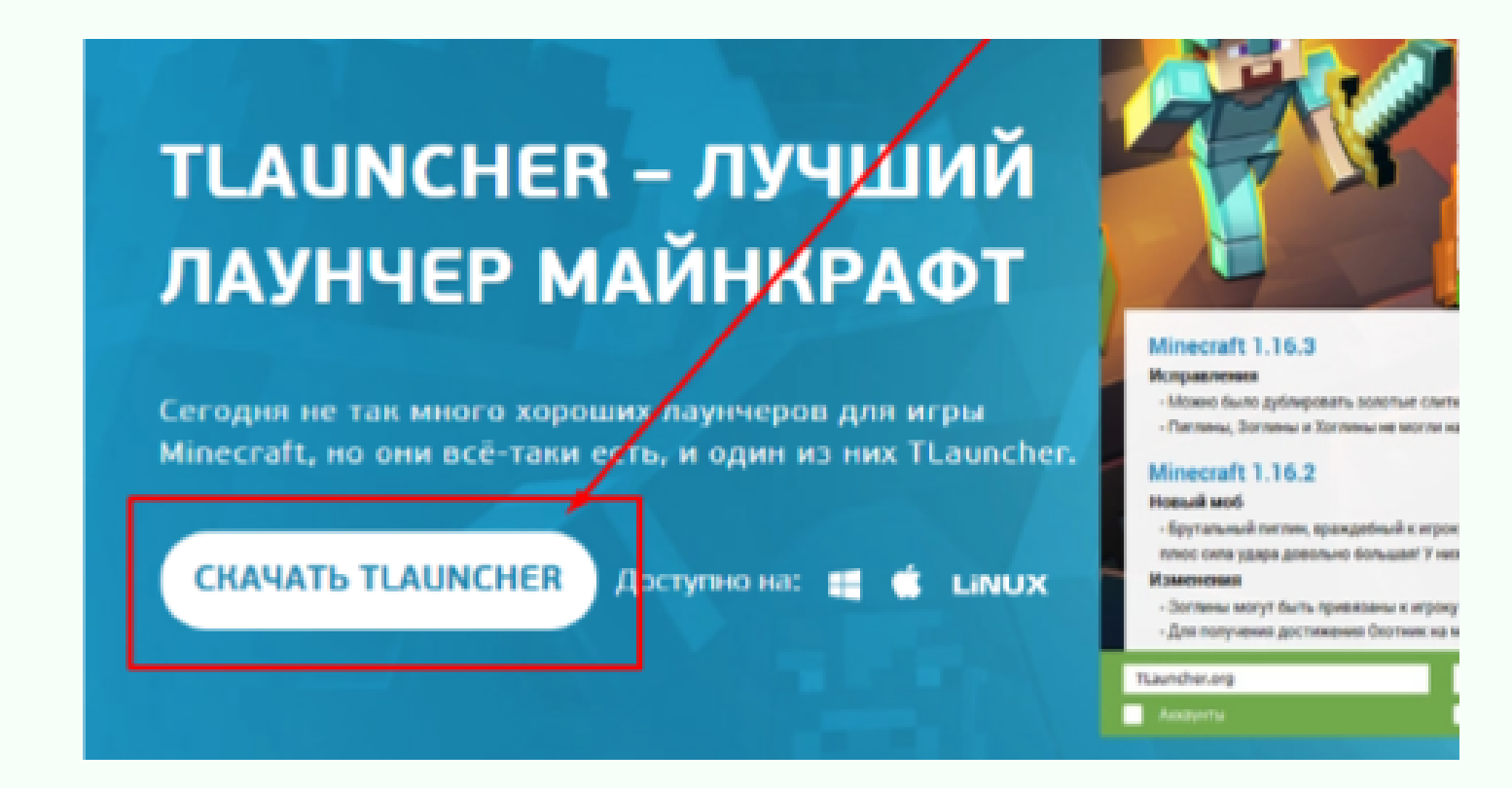

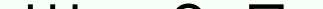

CODDY

Шаг 2. После скачивания и установки программы, откройте ее, выберите пункт с аккаунтами

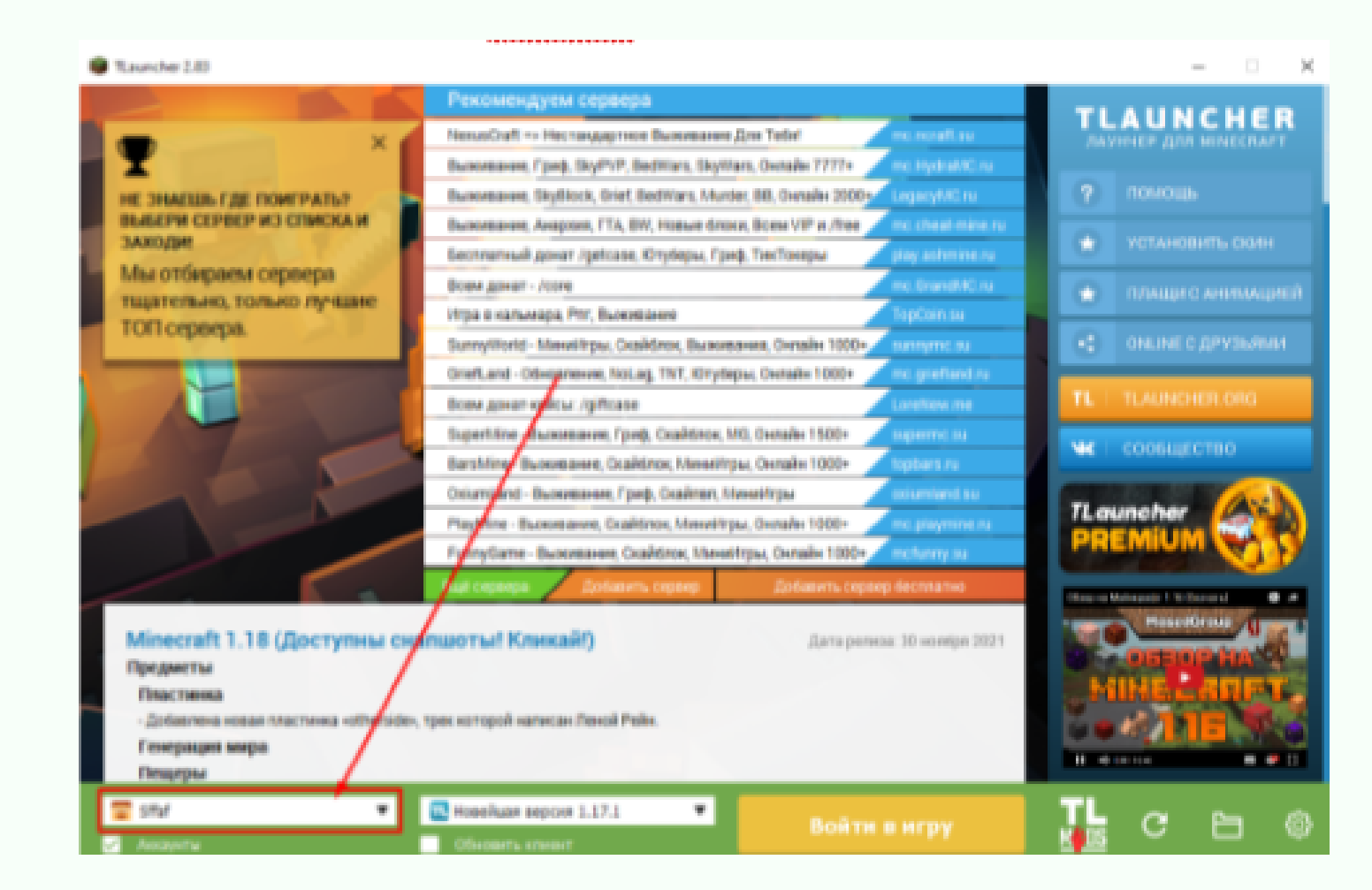

CODDY

Международная школа программирования и дизайна

### Инструкция по установке Minecraft

Шаг 3. В появившемся меню, необходимо нажать на кнопку Добавить (пункт 1), в окне Логин написать своё Имя и Фамилию (пункт 2) и нажать сохранить аккаунт (пункт 3).

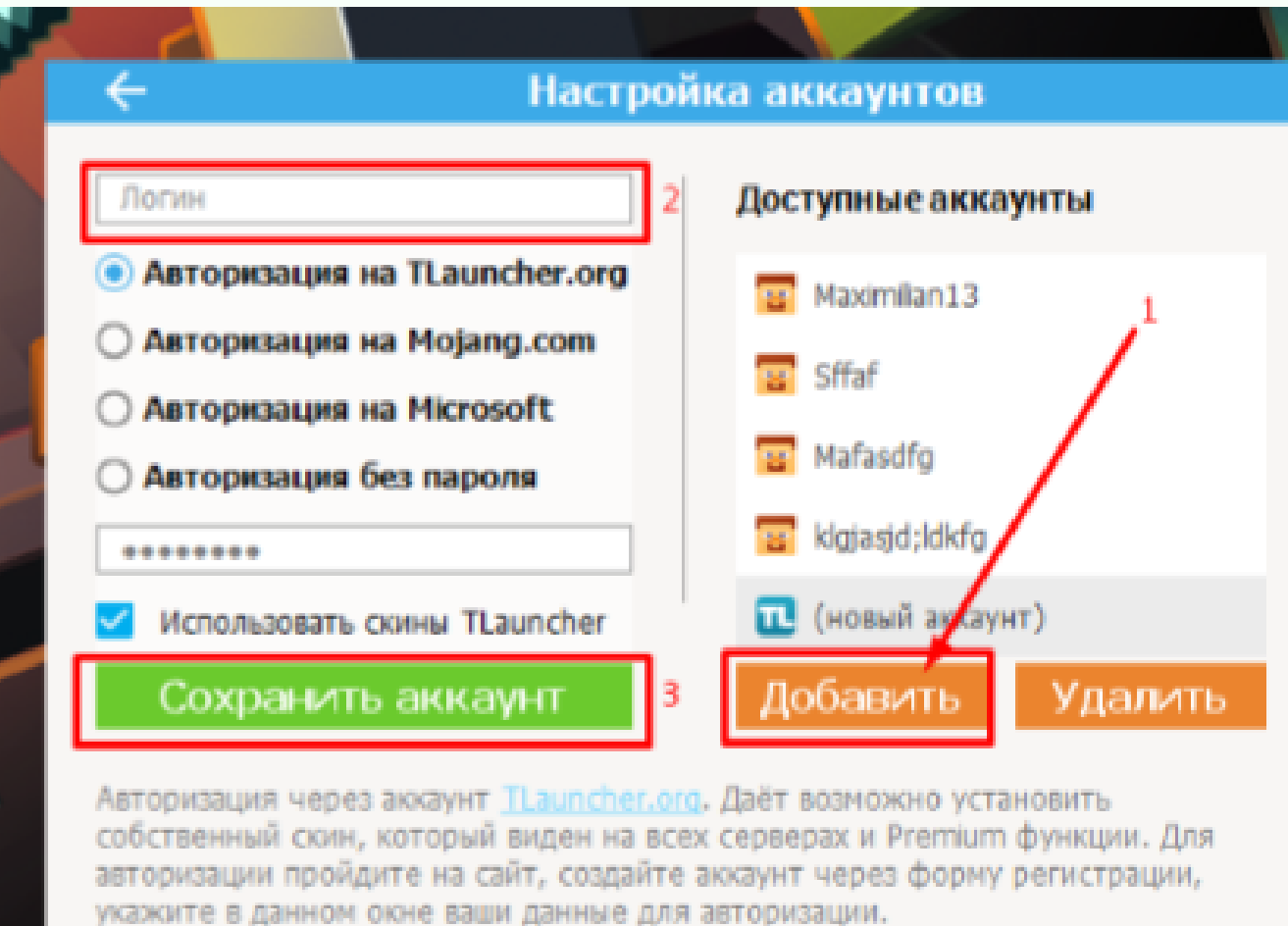

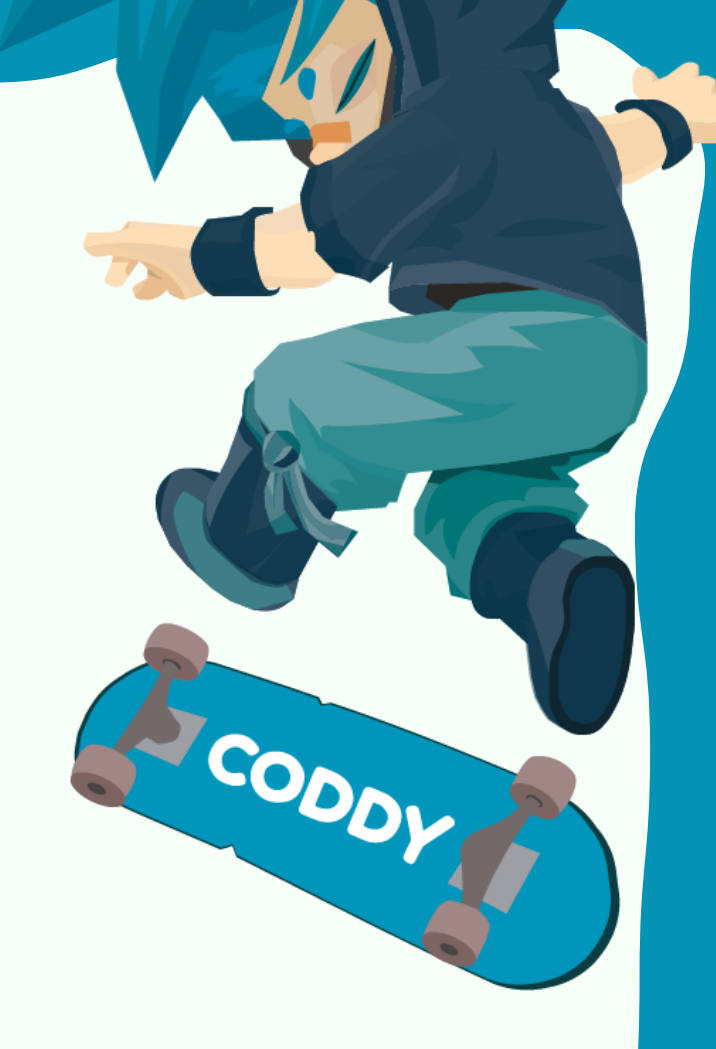

Шаг 4. Далее, для запуска игры, вам необходимо выбрать версию Minecraft 1.17.1 (как на скриншоте 6) и нажать кнопку Войти в игру.

Международная школа программирования и дизайна

# CODDY

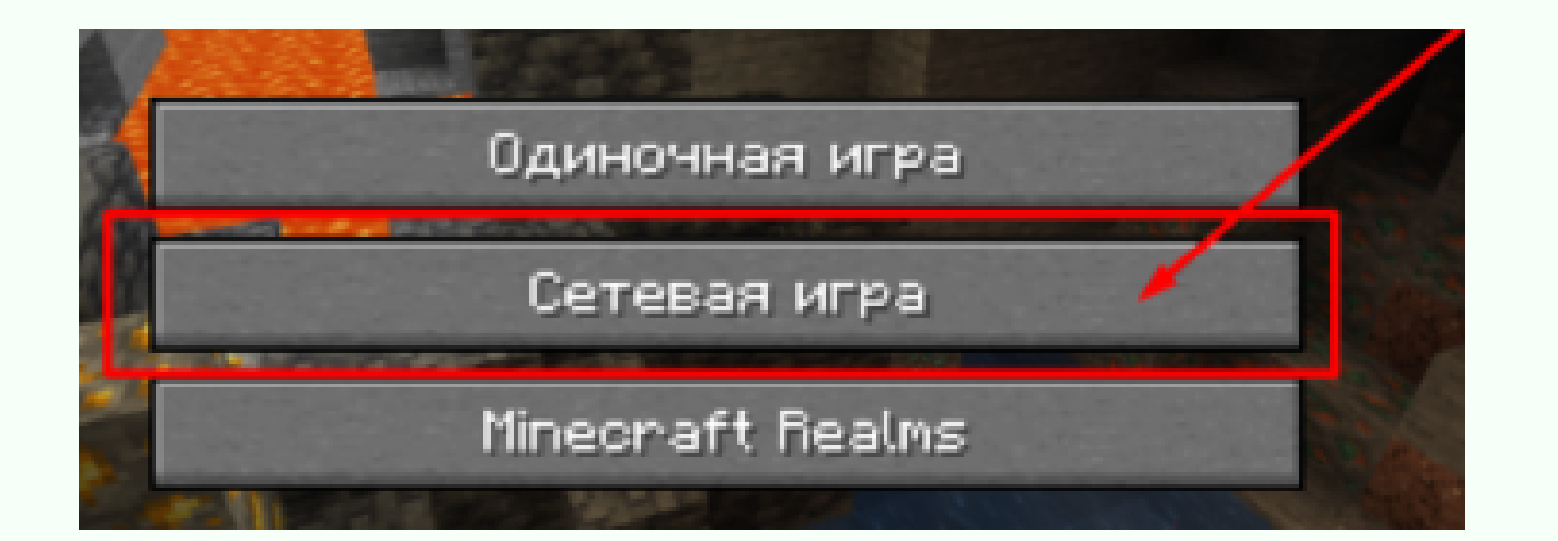

#### Шаг 5. После этого нужно выбрать пункт Сетевая игра

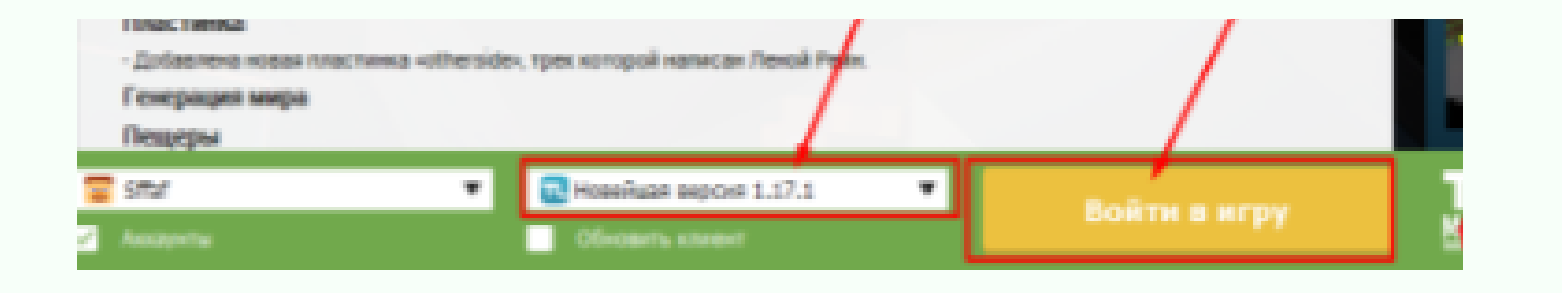

### Инструкция по установке Minecraft

Шаг 6. В появившемся окне нужно выбрать пункт добавить.

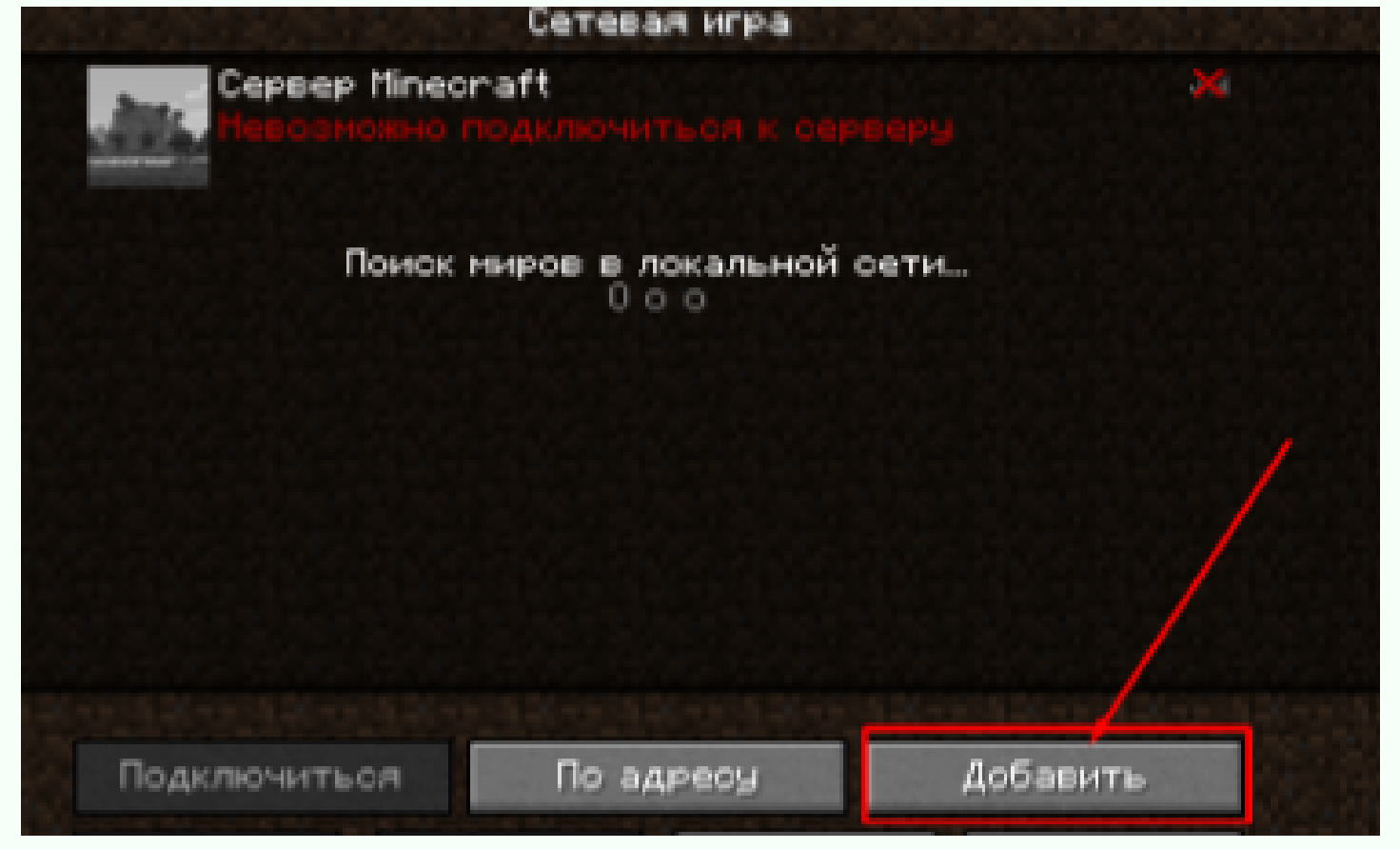

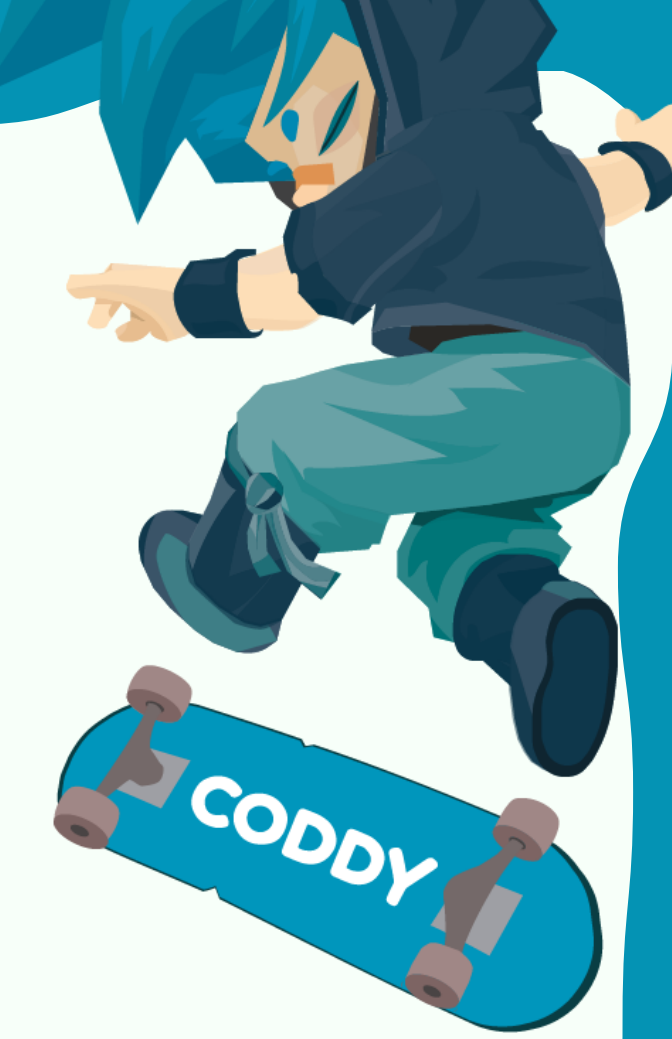

Шаг 7. И в окно Адрес сервера ввести такой адрес - 89.108.64.241:25565 и нажать готово.

| Название сервера             |   |
|------------------------------|---|
| Cepsep Minecraft             |   |
| Адрес сервера                | 7 |
|                              |   |
| Наборы респресе: Запраширать |   |
| пасоры ресурсов. сапрашивать |   |
| Готоро                       |   |
| 101080                       |   |
| Отмена                       |   |

Шаг 8. Если всё получилось, то в списке появится сервер, подключение к нему будет не доступно в момент проведения мероприятия.

# CODDY

Международная школа программирования и дизайна